# **Guida rapida per documentazione ISOBUS (TC-GEO)**

ISG-Kaiserslautern

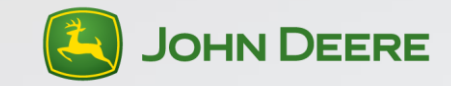

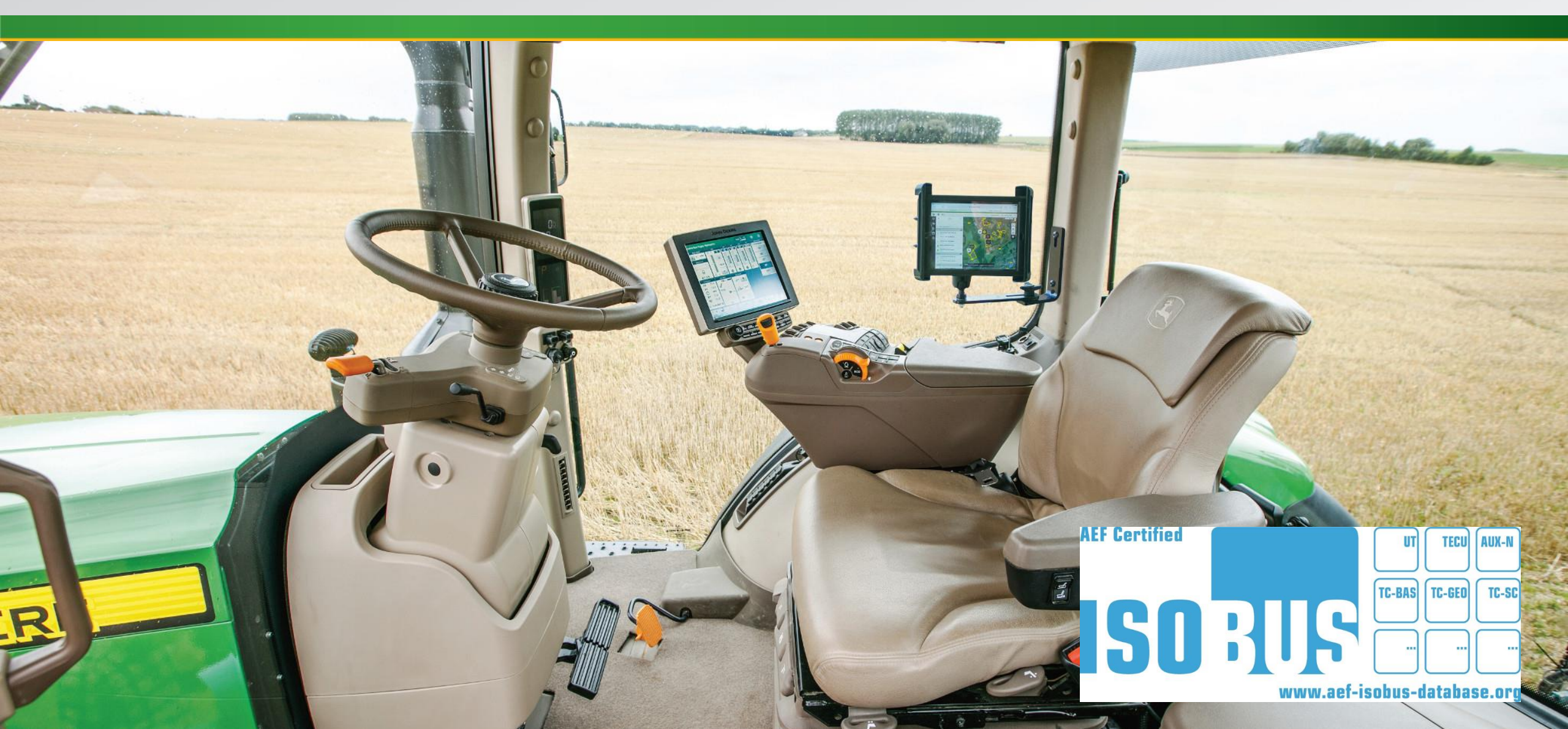

# **Cos'è la documentazione ISOBUS (TC-GEO)?**

Il display Universal 4240, il display Universal 4640, il display 4200 CommandCenter<sup>™</sup> e il display 4600 CommandCenter V2 ora supportano la funzionalità TC-GEO dell'Agricultural Industries Electronics Foundation (AEF). Pertanto è possibile **importare, esportare, modificare e creare direttamente nuove attività nel formato ISO-XML,** garantendo un semplice scambio di dati tra John Deere e display di terze parti come pure tra i display di John Deere e il software di gestione azienda agricola di terze parti usando una chiavetta USB.

Le seguenti informazioni possono essere importate in Taskdata:

- Cliente, azienda agricola e campo
- Confine
- Prodotti
- Raccolti (varietà incluse)
- Prescrizioni
- Operatori
- Attività
- Commenti

Le informazioni seguenti possono essere esportate da Taskdata:

- Cliente, azienda agricola e campo
- Confine
- Prodotti
- Raccolti (varietà incluse)
- Dati di documentazione georeferenziati (mappe modalità di applicazione e totali)
- Operatori
- Attività
- Commenti

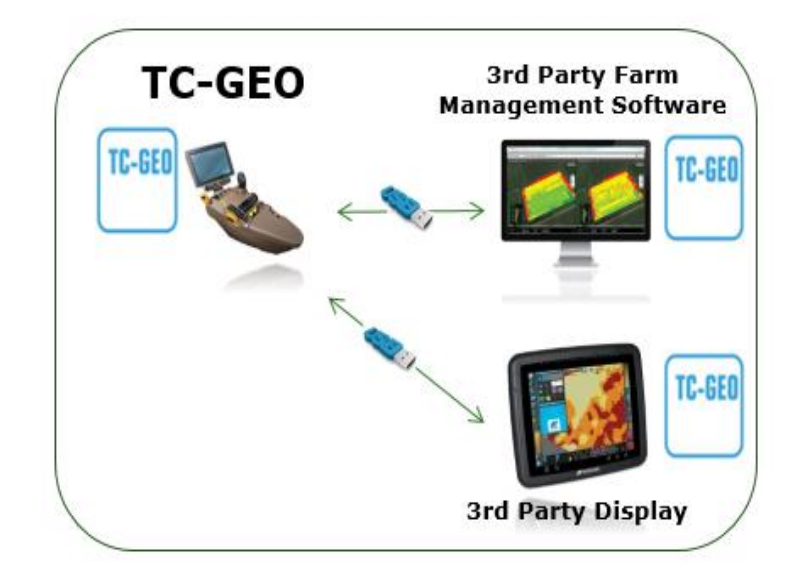

*NOTA: la documentazione ISOBUS TC-GEO in questo momento funziona solamente con gli attrezzi che sono conformi all'AEF TC-GEO. Non è ancora possibile ottenere la documentazione per gli attrezzi virtuali delle mietitrebbie John Deere. La app delle attività ISOBUS sparirà con l'aggiornamento software 18-2 (lo standard TC-BAS fa parte dello standard TC-GEO). La caratteristica della documentazione ISOBUS verrà inserita nella app di impostazione lavoro. Il cliente dovrà decidere se documentare in modalità proprietario John Deere o in modalità documentazione ISOBUS. Trasferimento wireless dei dati, DataSync e condivisione dei dati In-Field non sono disponibili in modalità documentazione ISOBUS.* 

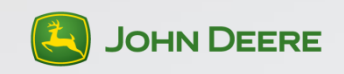

# Quale display e attivazione sono richiesti?

#### **Display compatibili:**

- CommandCenter 4200
- 4600 CommandCenter V2
- Display Universal 4240
- Display Universal 4640

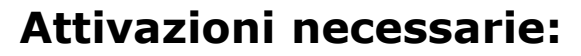

- Attivazione Universal Premium 1.5/2.5 o Universal Ultimate 2.5
- Attivazione CommandCenter Premium 1.5/2.5 o Ultimate 2.5

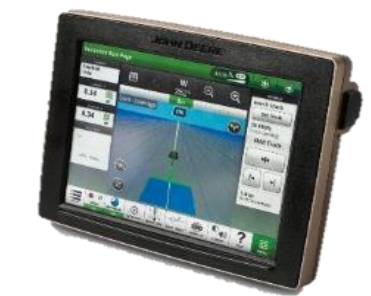

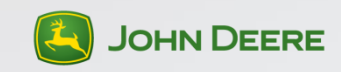

### Attrezzi compatibili

- Sono compatibili tutti gli attrezzi ISOBUS che sono conformi all'AEF ISOBUS TC-GEO.
- Tutti gli attrezzi certificati AEF ISOBUS TC-GEO sono reperibili nel database AEF: <u>https://www.aef-isobus-database.org</u>
- Il sistema è compatibile a ritroso con gli attrezzi che sono conformi al TC-BAS.
- Gli attrezzi virtuali (non attrezzi ISOBUS) non sono ancora supportati.

| TC-GEO |  |
|--------|--|
|        |  |

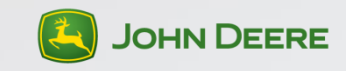

### Aggiungere la cartella Taskdata alla chiavetta USB

| er 🕨 Wechseldatenträger (D:) 🕨 |                                                                                           |
|--------------------------------|-------------------------------------------------------------------------------------------|
| icht Extras ?                  |                                                                                           |
| eben für 🔻 Neuer Ordner        | Name                                                                                      |
| TASKDATA                       | TASKDATA.XML                                                                              |
|                                | Taskdata che è stato creato ne<br>software di gestione azienda<br>agricola di terze parti |

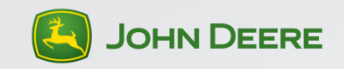

# Importare dati attività ISOXML/impostazione usando una chiavetta USB

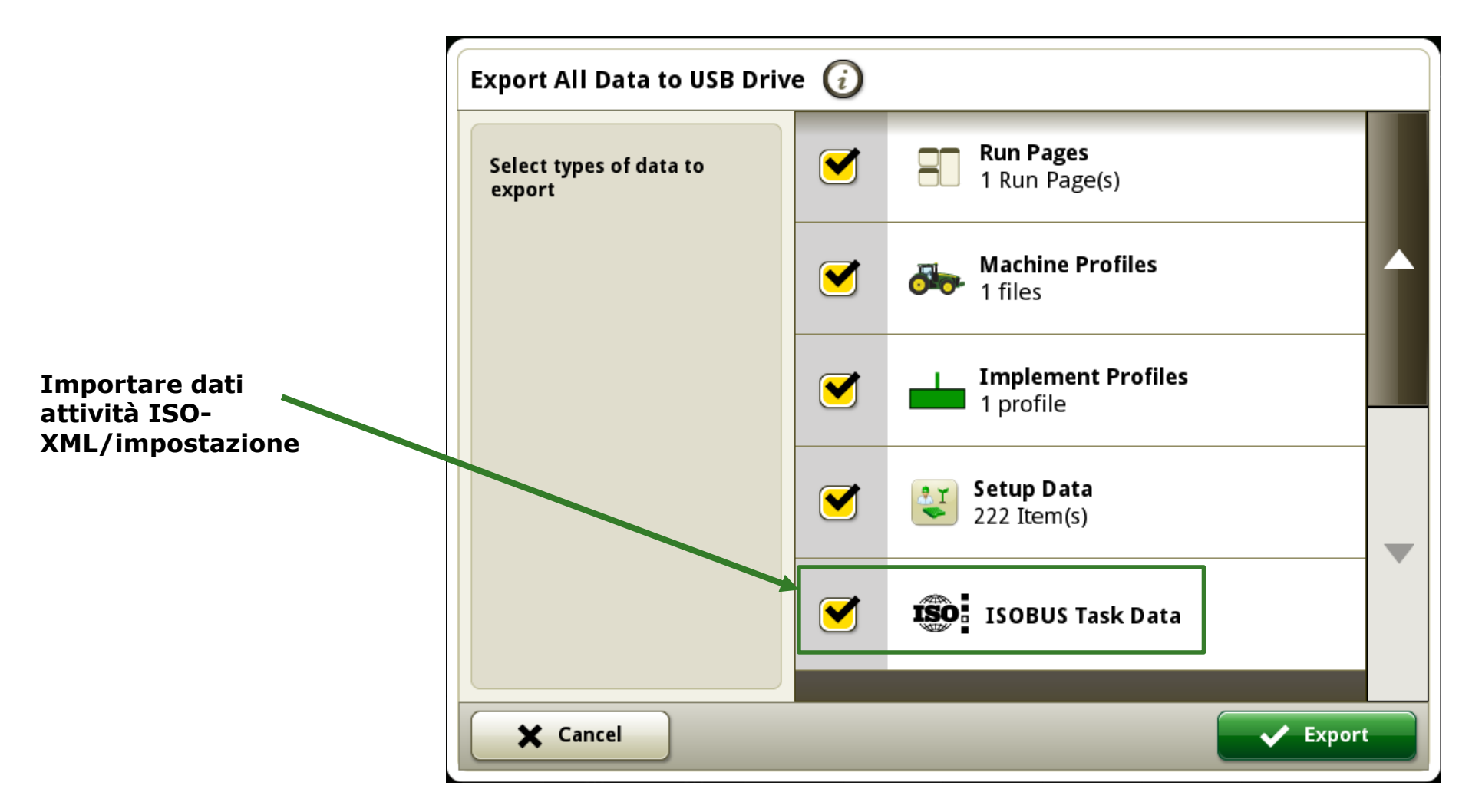

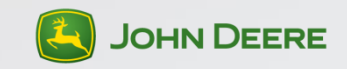

#### Passare da documentazione John Deere a documentazione ISOBUS e viceversa

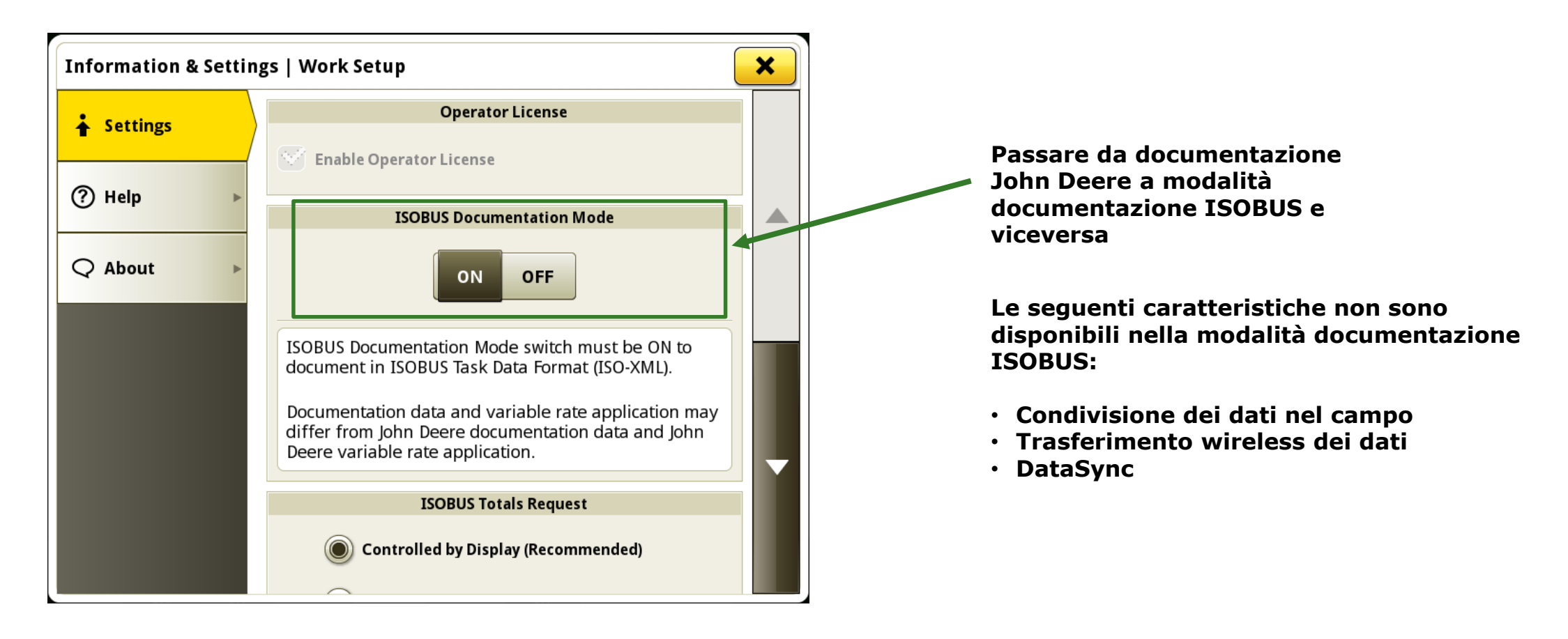

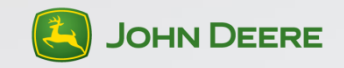

#### Dove si trova il Taskdata?

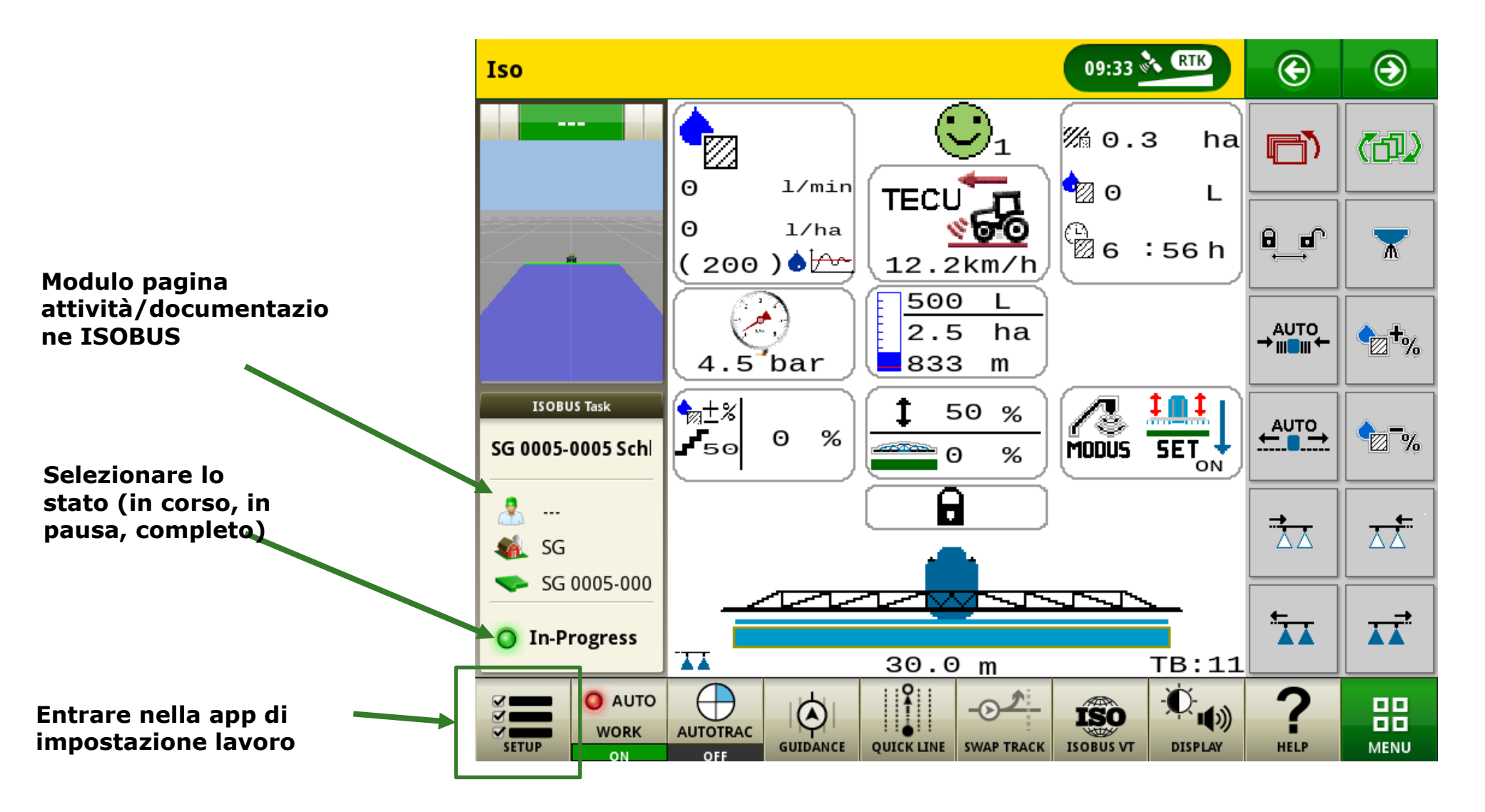

# App di impostazione lavoro in modalità Documentazione ISOBUS

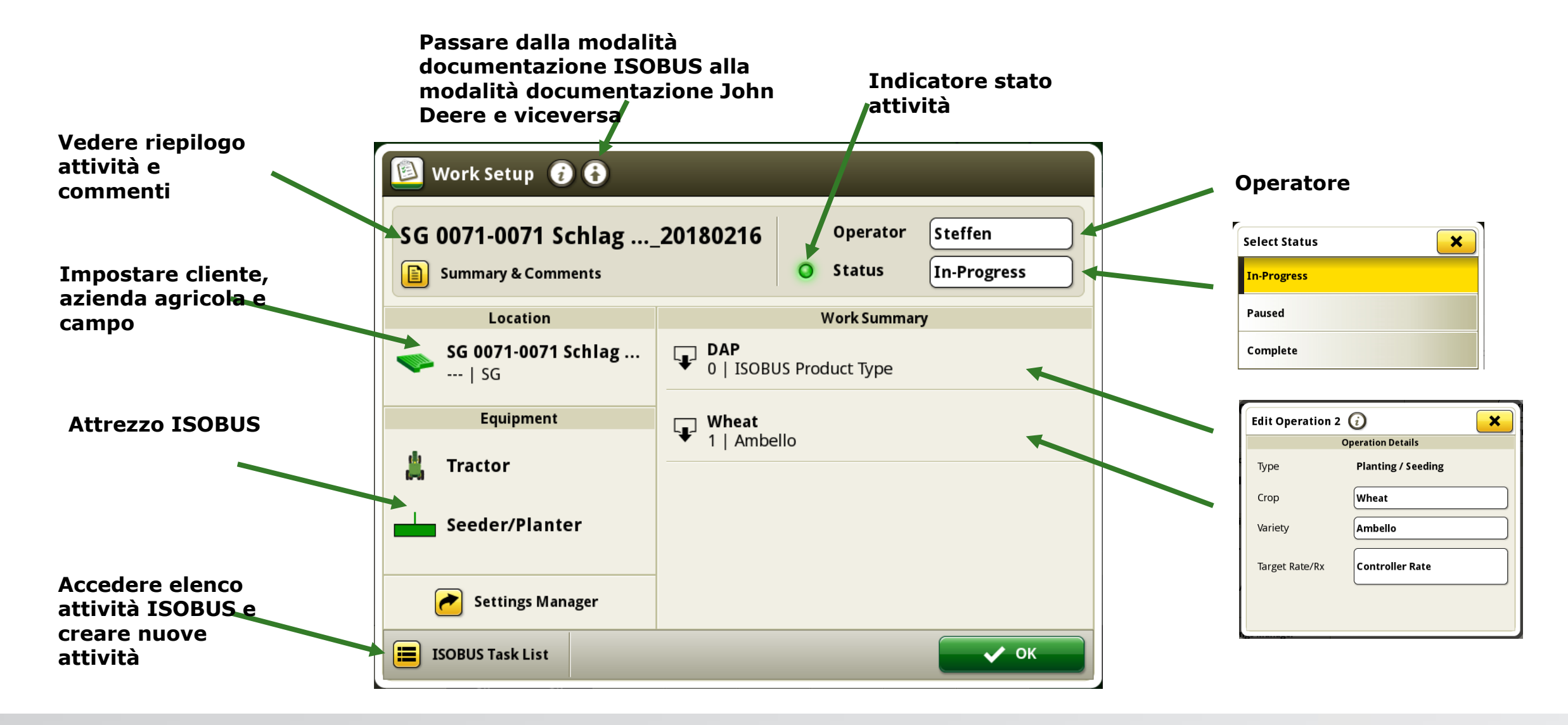

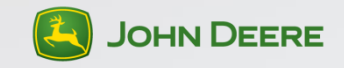

### **Elenco attività ISOBUS**

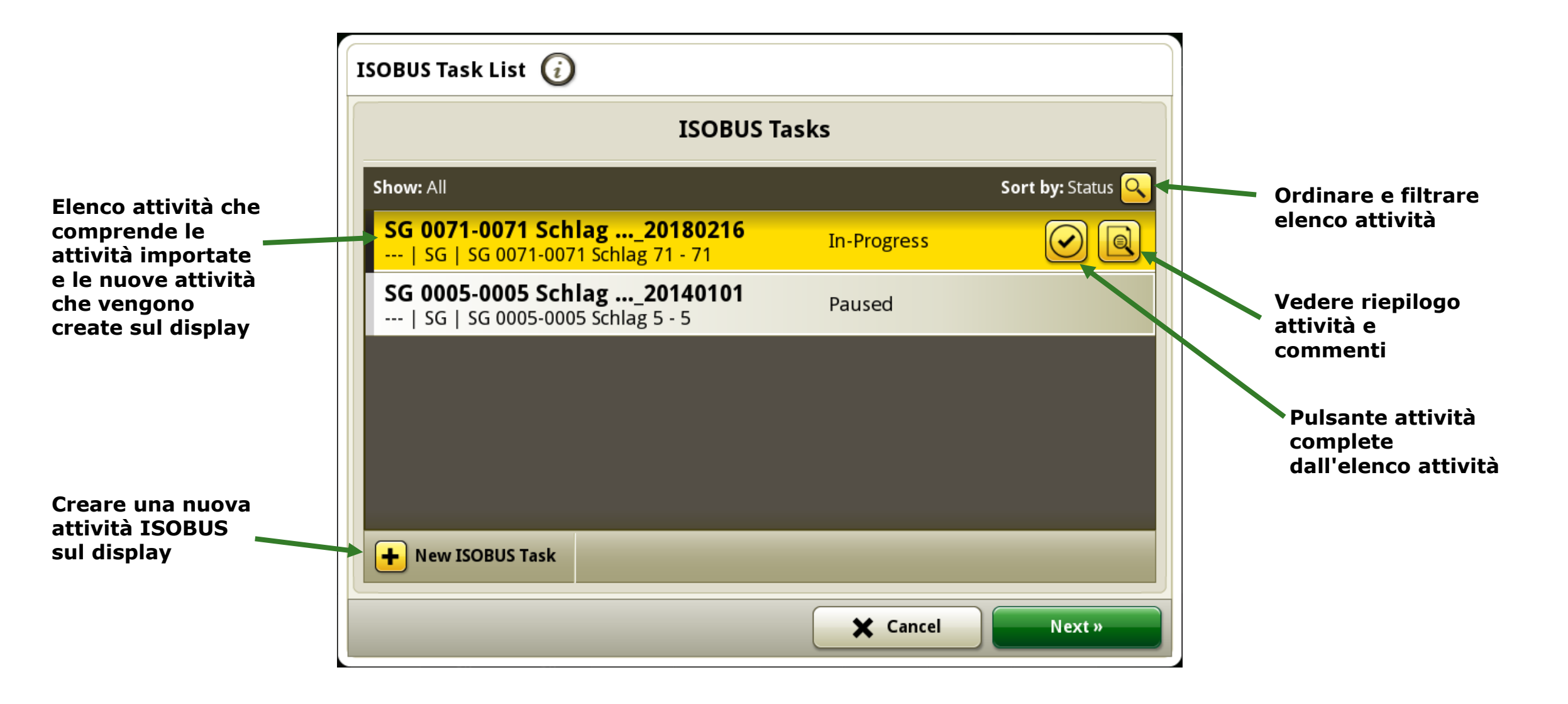

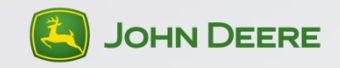

# Dettagli attività ISOBUS

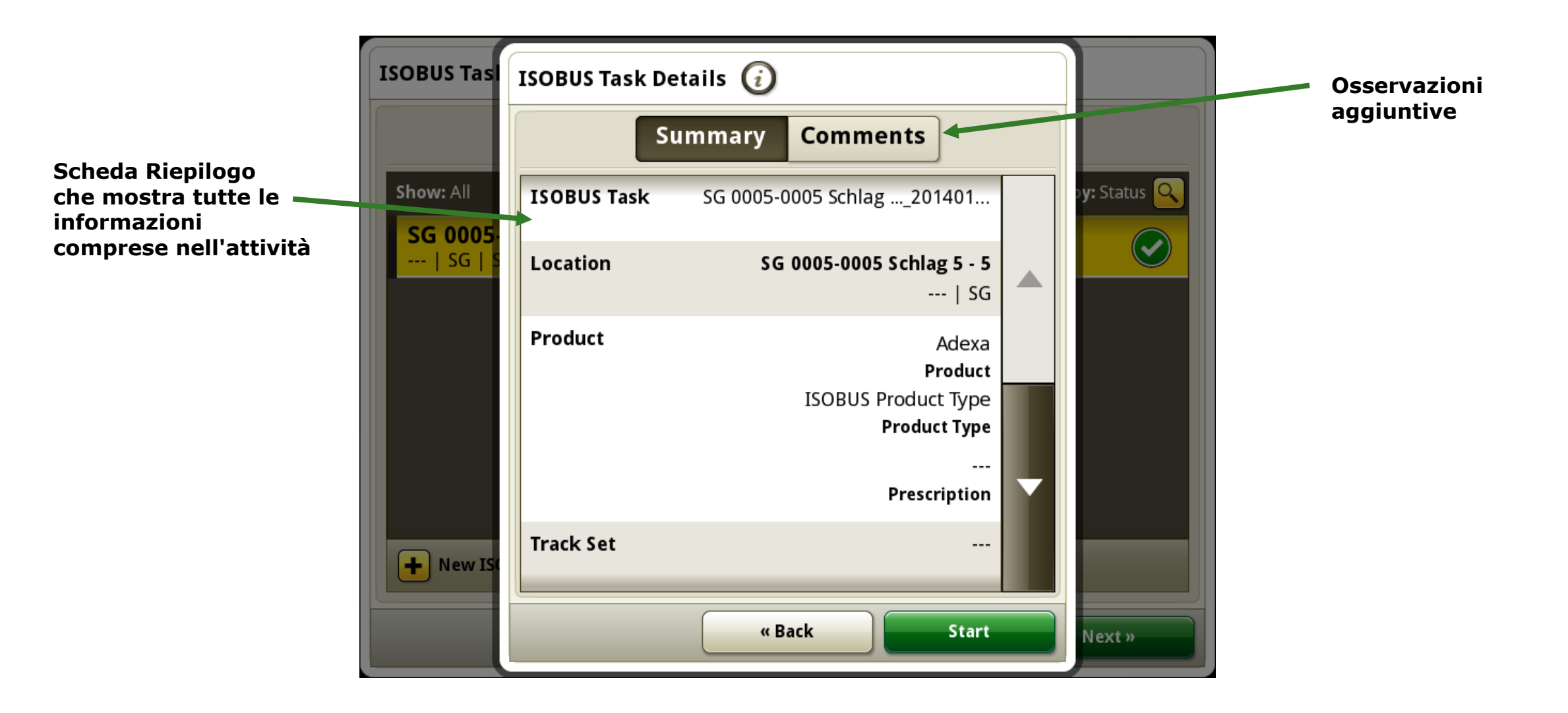

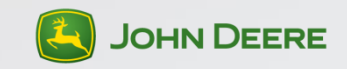

# **Operazioni di impostazione/modifica**

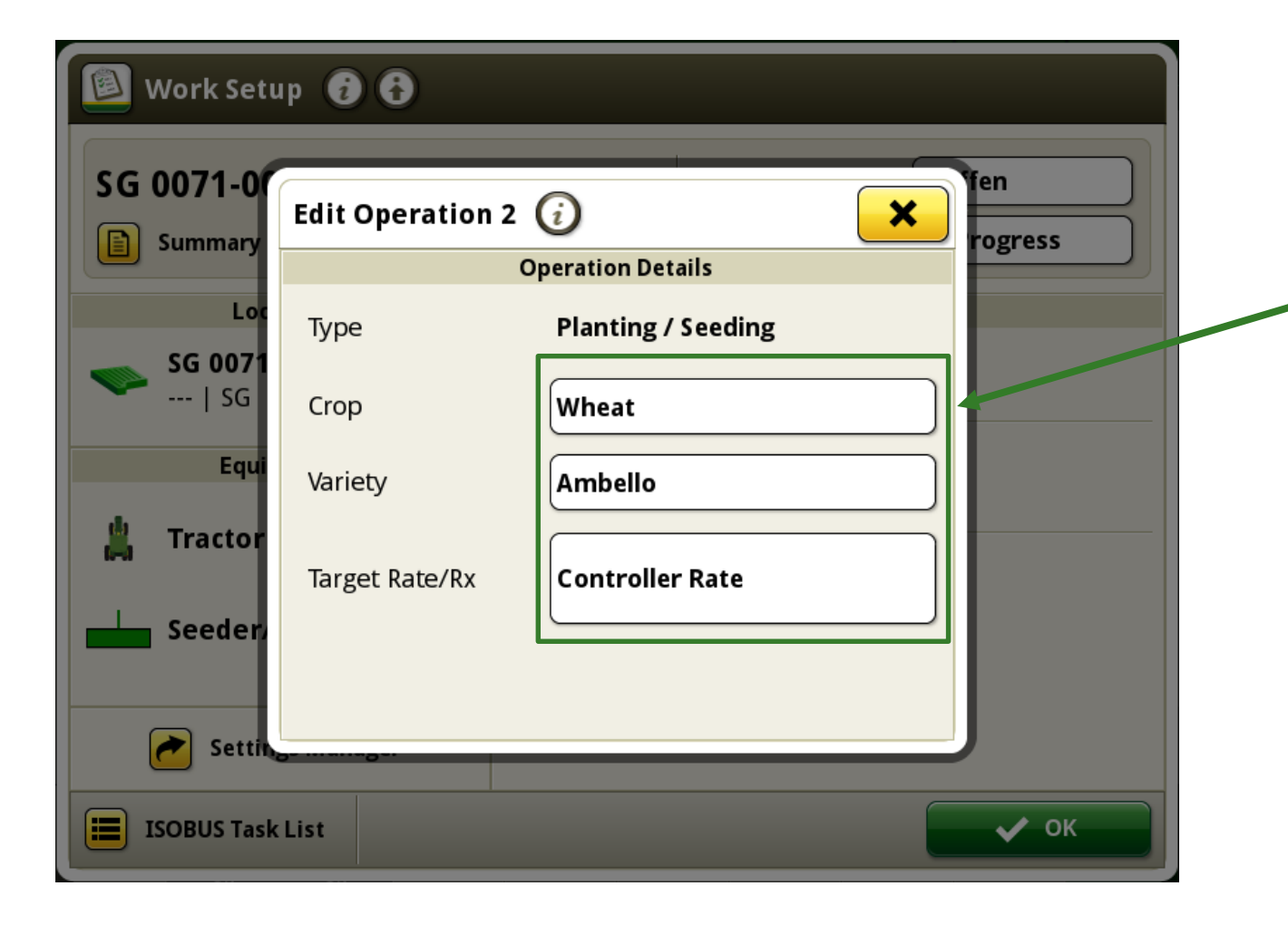

Queste informazioni vengono importate in TaskData ma possono essere modificate.

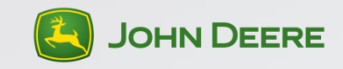

# Totale lavori compresi i totali attività ISOBUS

| 🖲 Work Totals 🧯    |                                                                    | ×              | 🖳 Work Totals 🧃    |                                                                    | ×              |
|--------------------|--------------------------------------------------------------------|----------------|--------------------|--------------------------------------------------------------------|----------------|
| Field Totals 🛛 🕨   | SG 0071-0071 Schlag20180216<br>SG 0071-0071 Schlag 71 - 71<br>  SG | 🕖 Edit         | Field Totals       | SG 0071-0071 Schlag20180216<br>SG 0071-0071 Schlag 71 - 71<br>  SG | 🥖 Edit         |
| ISOBUS Task Totals | Planting/Seeding                                                   |                | ISOBUS Task Totals | Equipment                                                          |                |
|                    | Application Total Mass                                             | <b>27</b> kg   |                    | Total Area                                                         | <b>0,18</b> ha |
|                    | Total Area                                                         | <b>0,18</b> ha |                    | Effective Total Distance                                           | <b>0</b> m     |
|                    |                                                                    |                |                    | Ineffective Total Distance                                         | <b>0</b> m     |
|                    |                                                                    |                |                    | Effective Total Time                                               | 00:00          |
|                    |                                                                    |                |                    | Ineffective Total Time                                             | 00:00          |
|                    |                                                                    |                |                    |                                                                    |                |

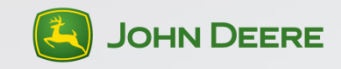

#### Esportare dati attività ISOBUS su una chiavetta USB

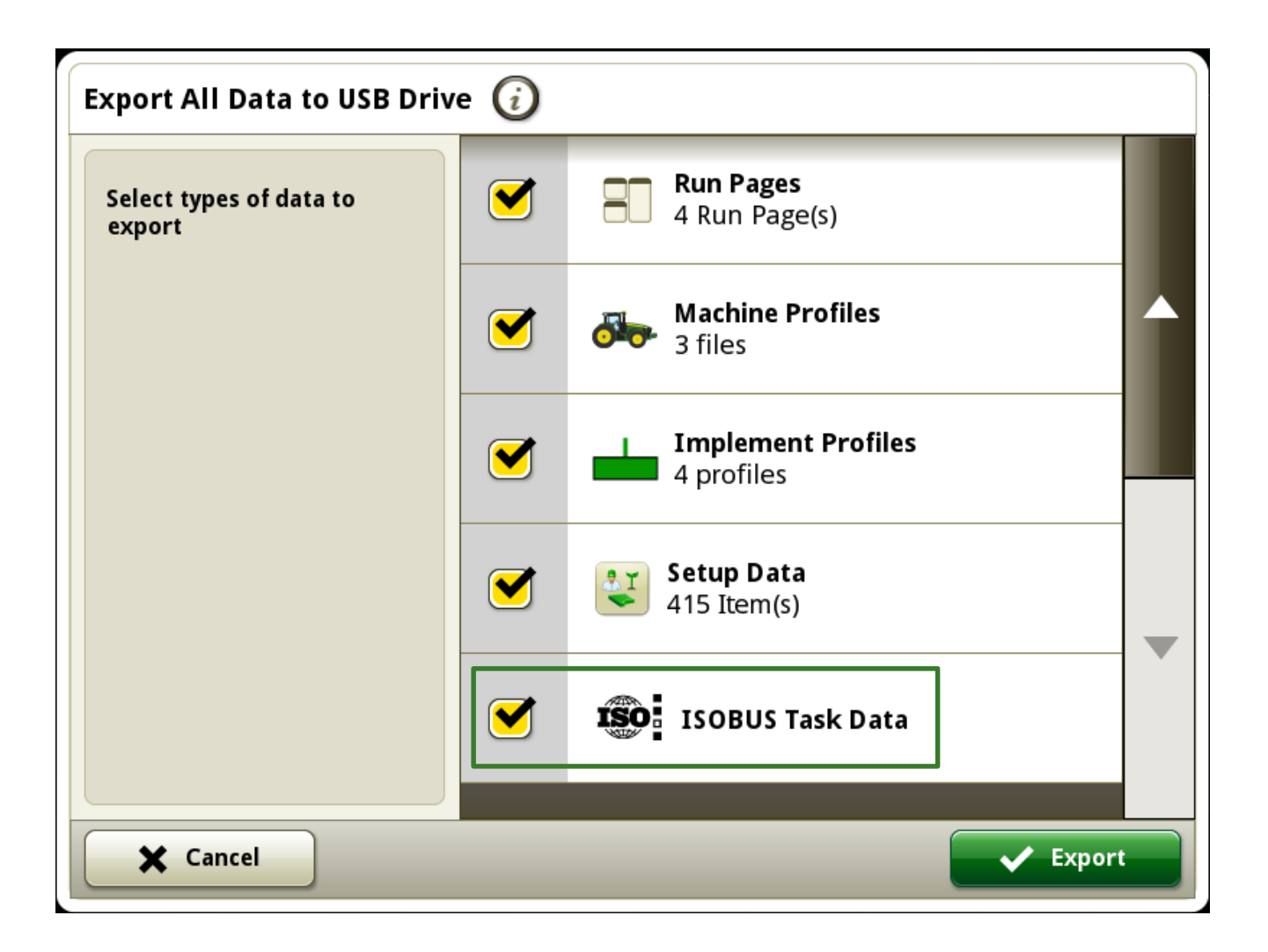

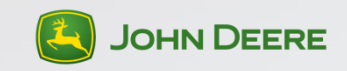

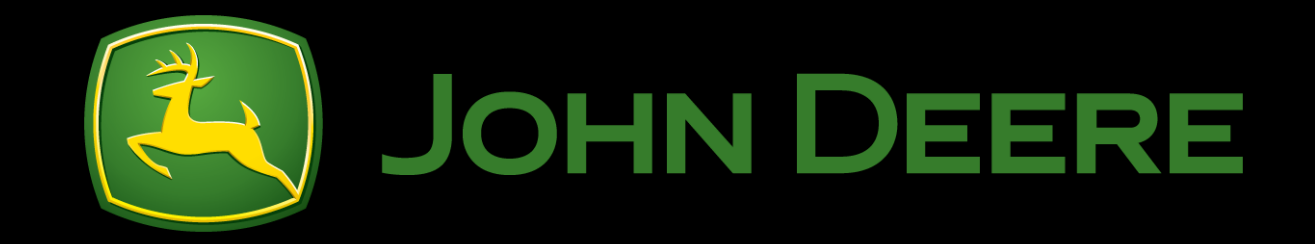